# WiFiLink Installation and Usage Guide

Camera

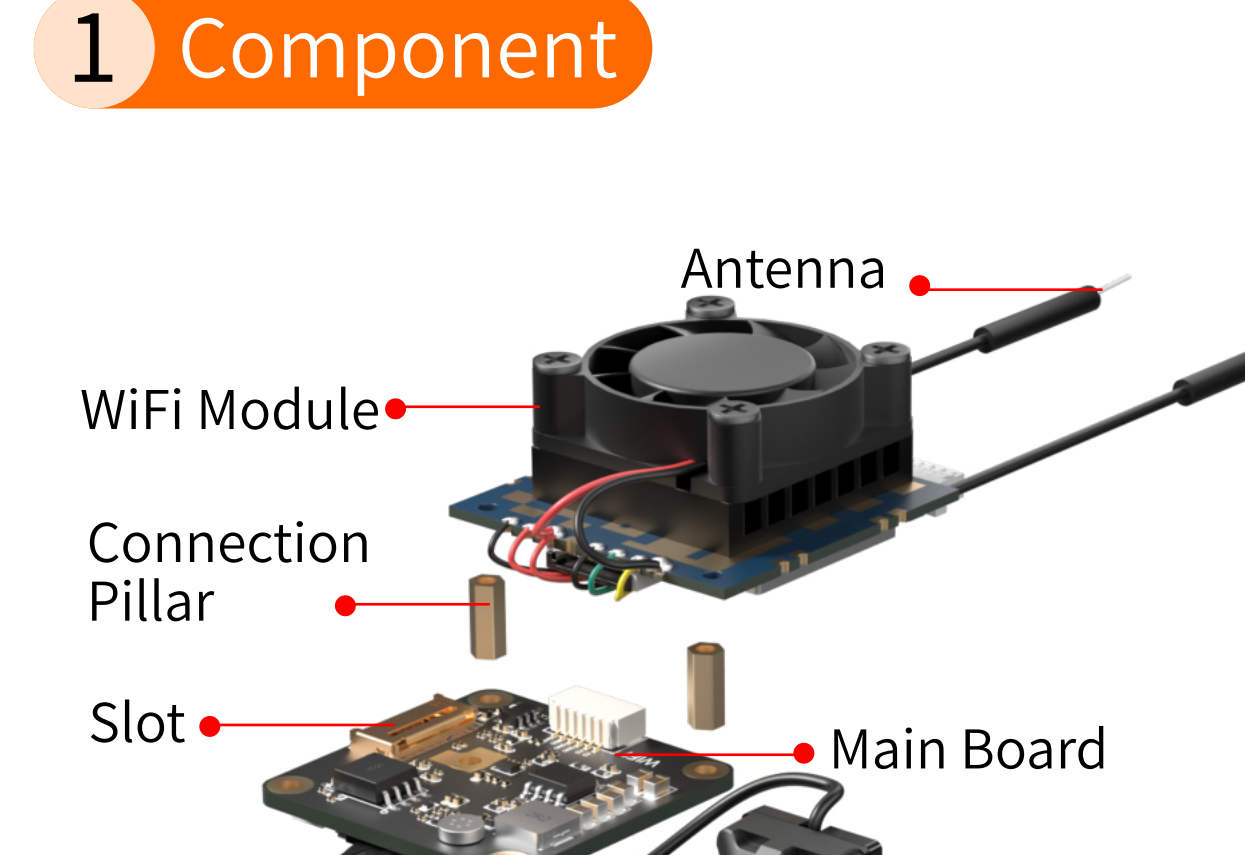

### 2 Installation

## Installation Method 1 Direct Stacking

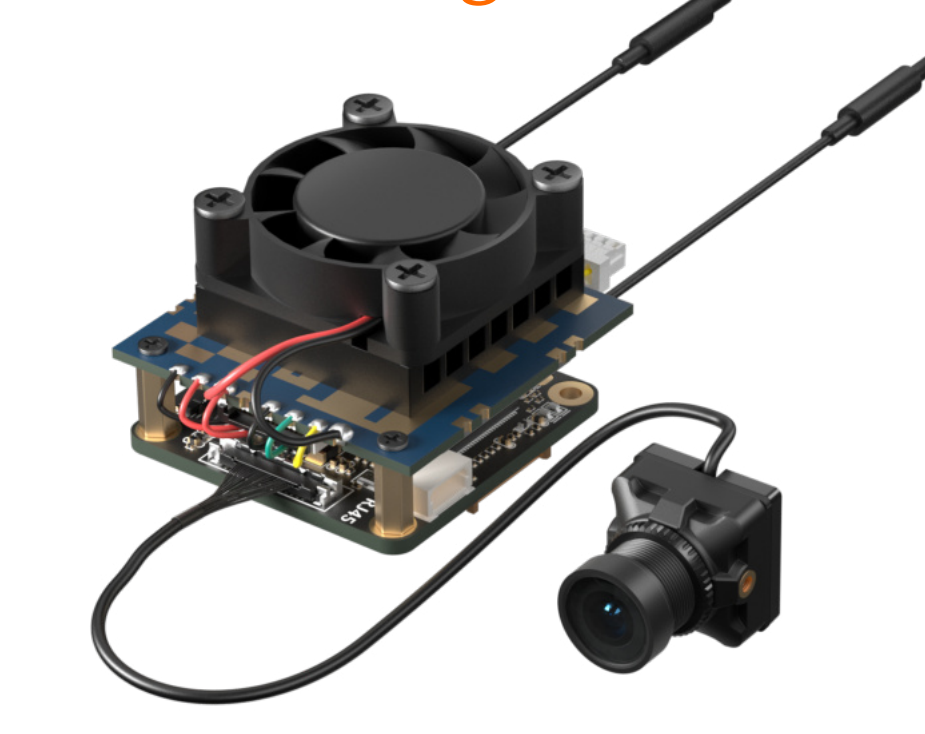

#### Set Parameters

Set the Channel to 173, and the Video Codec to H.265.

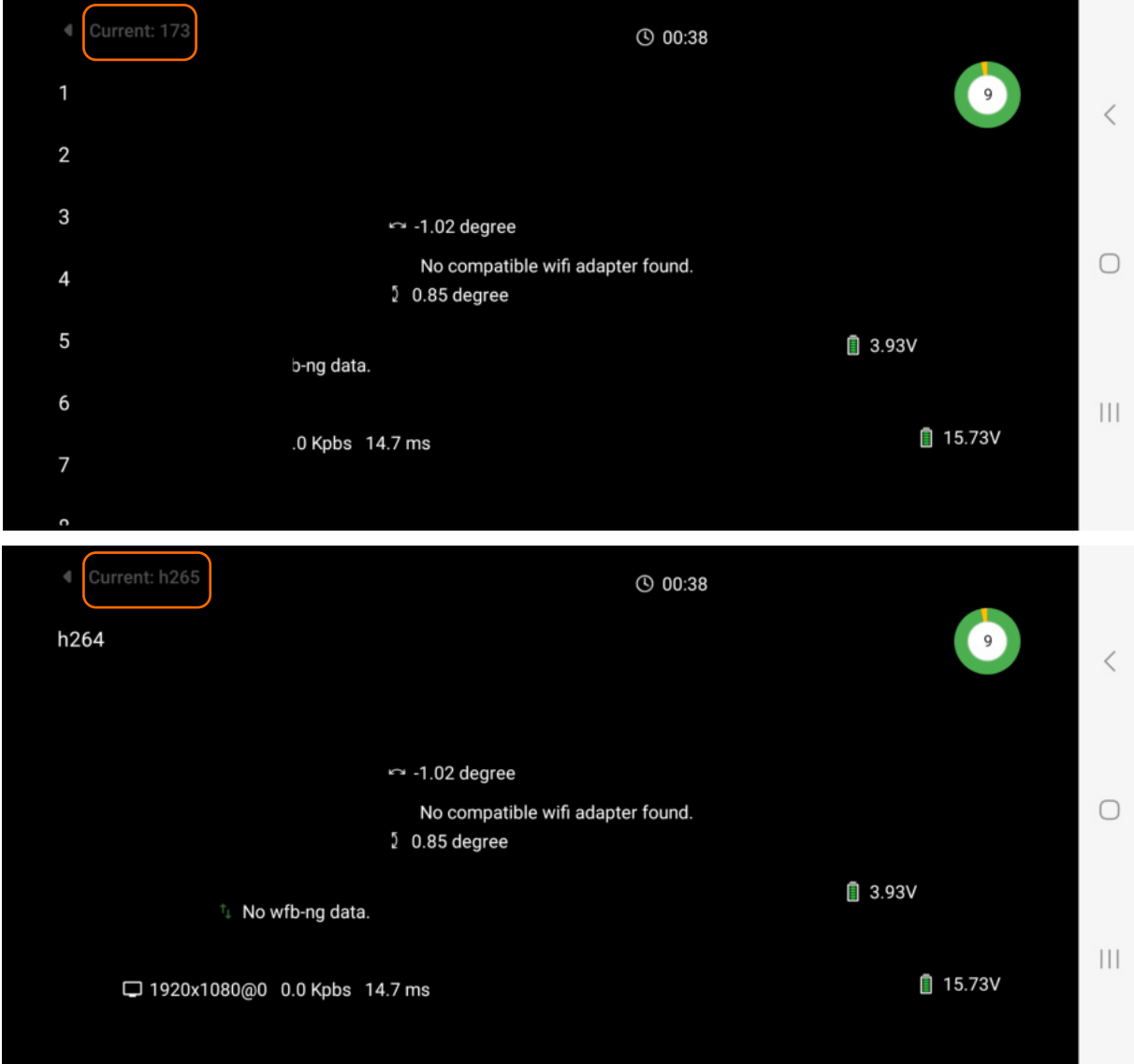

## Auxiliary Tool Links

OTG Cable Reference to:

https://item.jd.com/10087520840342.html#crumb-wrap 8812AU Wireless Network Adapter Reference to: https://item.taobao.com/item.htm?id=597898122636

## 6 How to Flash WiFiLink

#### Card Flashing Steps: • Prepare Files

Copy the "WiFiLink-part0.bin" and "WiFiLink-part1.bin"

## Installation Method 2 Offset Stacking

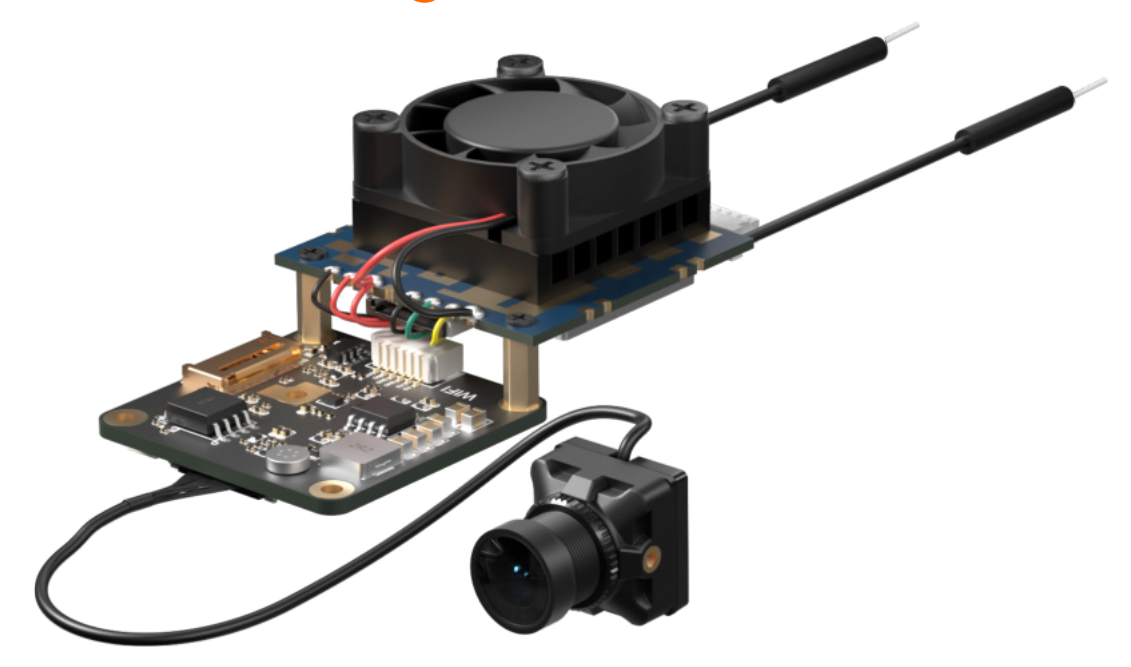

## 3 Other Precautions

## Antenna Layout

#### ·Antenna Installation:

Ensure the two tail antennas are sufficiently spread apart to avoid entanglement, which could reduce signal interference.

#### ·Antenna Direction:

Adjust the antennas to point upwards whenever possible to avoid obstruction by the drone or battery, ensuring the best signal transmission.

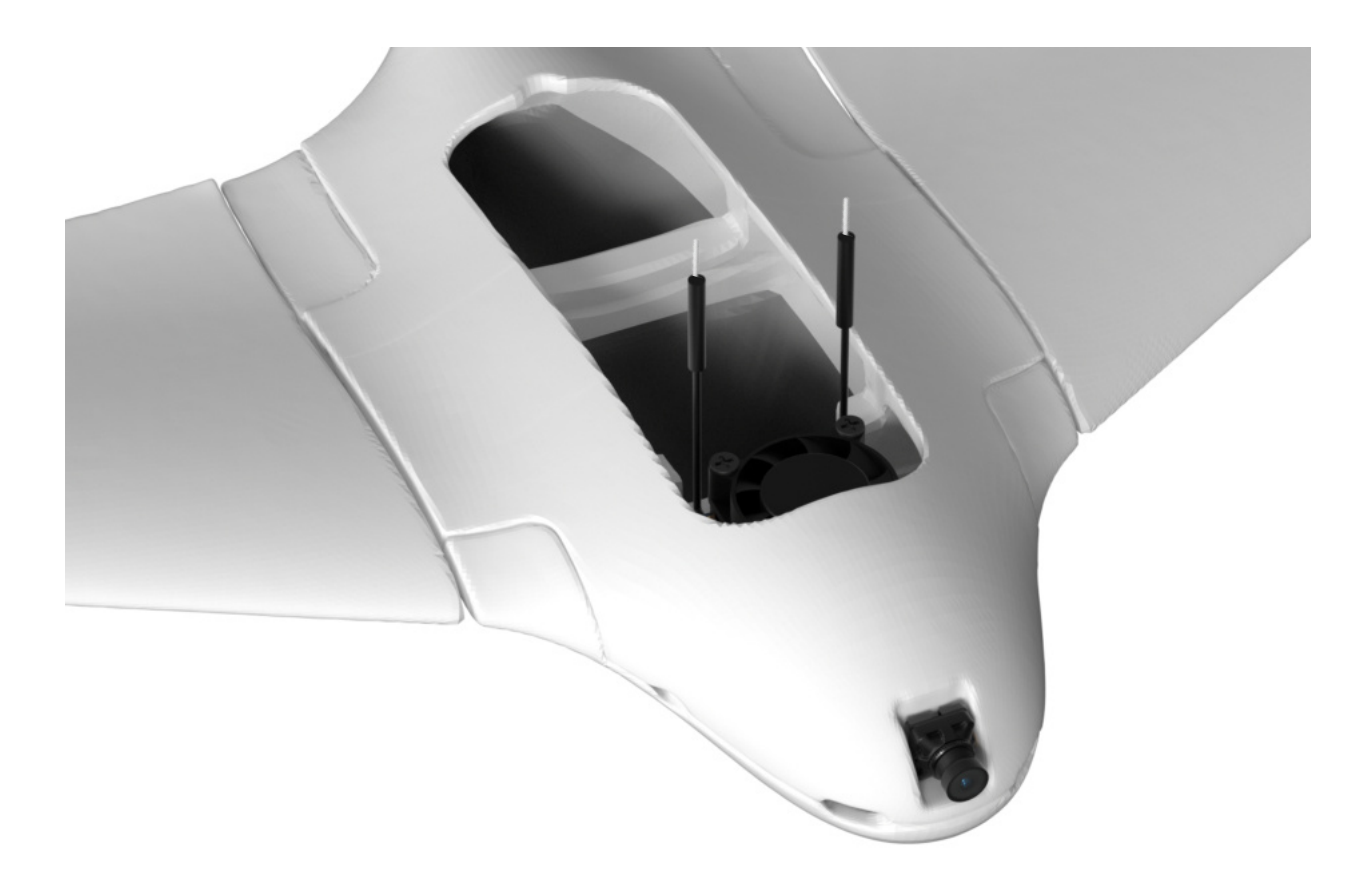

Refer to the illustration for installation

card flashing files to the root directory of an empty SD card.

## •Upgrade Steps

Insert the SD card into the camera's main board and power it on. The camera will automatically enter upgrade mode (about 15 seconds).

Once the upgrade is complete (about 1 minute), the green light will stay on and the SD card content will be cleared. After re-powering, a new configuration file ("gs.key" and "user") will be generated on the SD card.

Card flashing file:

https://www.runcam.com/download/runcamwifilink

#### 7 How to Obtain WiFiLink Keys and Configuration Files

Insert the empty SD card into the camera and power it on. The camera will automatically generate the required configuration files upon startup.

## 8 How to Set WiFiLink Parameters

It is recommended to use Notepad++ to edit the user file, which only supports modifying the parameters listed under Available Values, including:

| Channel         | Codec      |
|-----------------|------------|
| ResolutionRatio | Bitrate    |
| Mirror          | Flip       |
| Rotate          | Contrast   |
| Hue             | Saturation |
| Luminance       | •••        |

#### 9 How to Use the Ethernet Port

Default Settings: IP Address:192.168.1.10 Username:root Password:12345

### **10** How to Pair with Ground Station

WiFiLink is paired with the FPVue APP by default. If you need to pair it with another ground station, copy the WiFiLink's"gs.key" key to the corresponding location on the ground station.

## •4PIN Power Cable Connection

The wiring sequence of the two ends of the 4PIN power cable is opposite. Confirm the direction before connecting to ensure correct insertion and avoid damaging the device.

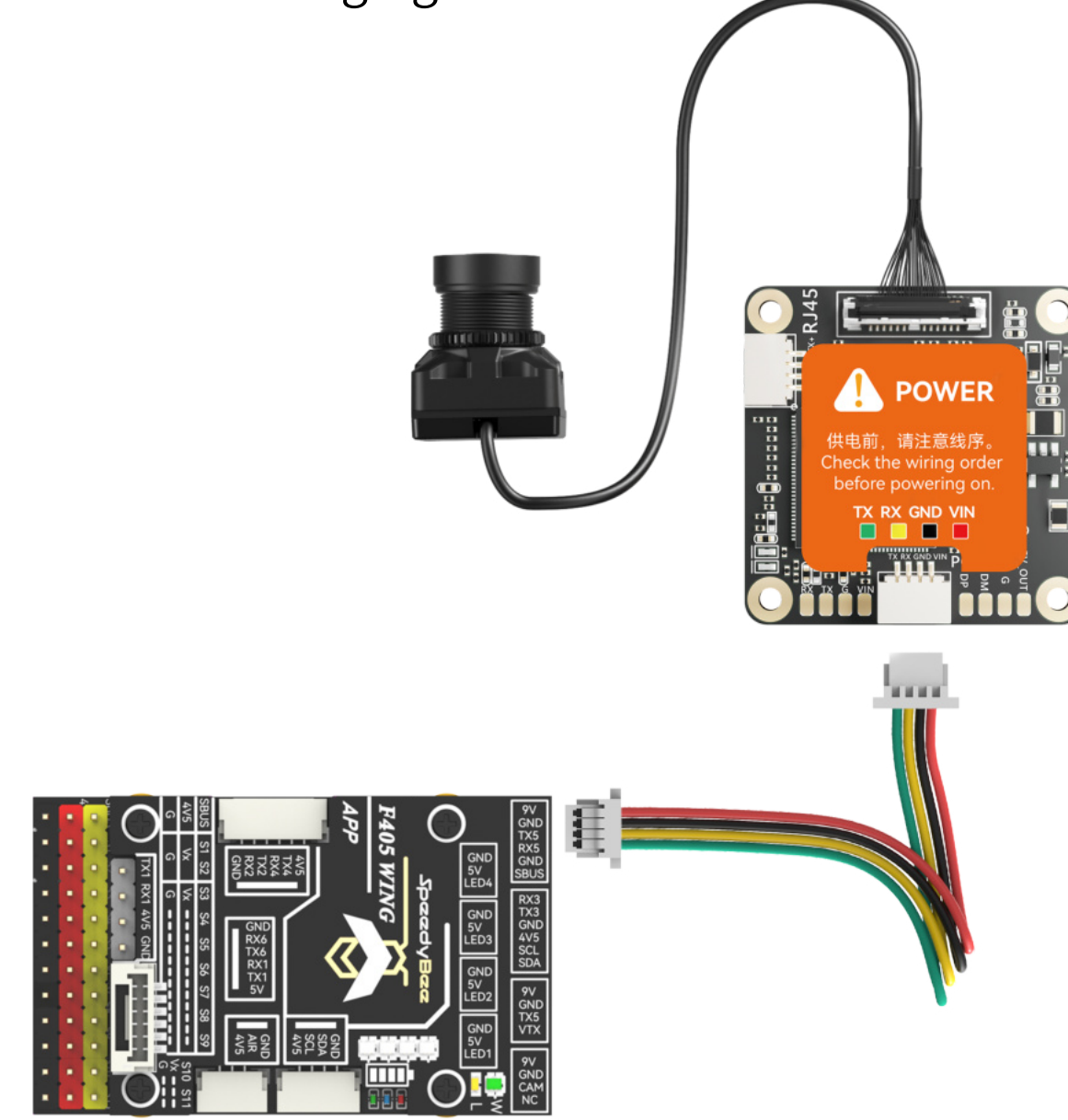

WiFiLink consumes about 14W and operates within a voltage range of 9-30V. Direct power from 3S and 4S batteries is acceptable, but avoid using 6S batteries directly due to high inrush voltage; instead, please use a BEC for buffering.

## 4 Specifications

| Model           | WiFiLink                                                                                     |
|-----------------|----------------------------------------------------------------------------------------------|
| Sensor          | IMX415                                                                                       |
| FOV             | 160°                                                                                         |
| Resolution      | 1080P@60FPS/1080P@90FPS/720P@120FPS                                                          |
| Power Supply    | DC 9-30V (BEC power supply highly recommended.<br>Non-direct power supply from Lipo battery) |
| Lens Module     | 19*19mm、M12 Lens、MIPI Cable 200/130mm                                                        |
| Hole Distance   | 25.5*25.5mm                                                                                  |
| PCB Size        | 30mm*30mm (Main Board)<br>32mm*32mm (WiFi Board)                                             |
| Weight          | 30g                                                                                          |
| Antenna         | IPEX1 (5G)                                                                                   |
| Power Amplifier | 29dBm                                                                                        |

#### What Other Ground Stations Are Compatible

Computer and Radxa ZERO 3W Development Board

#### 12 How to Use with a PC Ground Station

#### Download:

https://github.com/OpenIPC/fpv4win/releases

Follow the steps below:

#### • Step 1

Insert the 8812AU wireless network adapter into the computer and reconfigure the driver using the Zadig program.

| Zadig                                                                                                    | – 🗆 X                                                                                                    |  |  |  |  |  |  |  |
|----------------------------------------------------------------------------------------------------|----------------------------------------------------------------------------------------------------|--|--|--|--|--|--|--|
| Device Options Help 1                                                                                                    |                                                                                                    |  |  |  |  |  |  |  |
| List All Devices 2<br>V Ignore Hubs or Composite Parents                                                                 | ✓ ☐ Edit                                                                                                    |  |  |  |  |  |  |  |
| <ul> <li>Create a Catalog File</li> <li>Sign Catalog &amp; Install Autogenerated Certificate</li> </ul>                  | More Information<br>WinUSB (libusb)                                                                              |  |  |  |  |  |  |  |
| USB ID Advanced Mode<br>WCID Log Verbosity >                                                                             | libusb-win32<br>libusbK<br>WinUSB (Microsoft)                                                                    |  |  |  |  |  |  |  |
| No new version of Zadig was found                                                                                        | Zadig 2.9.788                                                                                                    |  |  |  |  |  |  |  |
| Zadig                                                                                                    | – 🗆 X                                                                                                    |  |  |  |  |  |  |  |
| Device Options Help                                                                                                    |                                                                                                    |  |  |  |  |  |  |  |
| 802.11n NIC 3                                                                                                    | <ul> <li>✓ □ Edit</li> </ul>                                                                                     |  |  |  |  |  |  |  |
| Driver WinUSB (v6. 1. 7600. 16385)<br>Remember this ID<br>USB ID 0BDA 8812<br>WCID <sup>2</sup> ×<br>WCID <sup>2</sup> × | More Information<br><u>WinUSB (libusb)</u><br><u>libusb-win32</u><br><u>libusbK</u><br><u>WinUSB (Microsoft)</u> |  |  |  |  |  |  |  |
| 6 devices found.                                                                                                    | Zadig 2.9.788                                                                                                    |  |  |  |  |  |  |  |

#### • Step 2

Replace the WiFiLink key file (gs.key) in the computer's program folder. Double-click to open the "fpv4win" program, select the correct network adapter, Channel, and Codec, then click START to begin use.

| = fpv4win-0.0.!          | 5-beta     | × +                     |              |               |               | - 🗆 X          |
|--------------------------|------------|-------------------------|--------------|---------------|---------------|----------------|
| $\leftarrow \rightarrow$ | $\uparrow$ | C 🖵 > fpv4win           | 0.0.5-beta > |               | 在 fpv4win-0.0 | ).5-beta 中搜索 Q |
| ④ 新建 ~                   |            | 0 10 0                  | 直 ↑↓ 排序 ~    | ☰ 查看 ~        |               | 📑 详细信息         |
| ◇ 主文件夹                   |            | 名称                      | 修改           | 又日期           | 类型 大小         |                |
|                          | -1         | 🗟 avutil-58.dll         | 202          | 4/6/25 13:25  | 应用程序扩展        | 831 KB         |
| 「国体                      | - 1        | s brotlicommon.dll      | 202          | 4/6/25 13:25  | 应用程序扩展        | 135 KB         |
| > OneDrive               | - 1        | s brotlidec.dll         | 202          | 4/6/25 13:25  | 应用程序扩展        | 50 KB          |
|                          | - 1        | 🗟 bz2.dll               | 202          | 4/6/25 13:25  | 应用程序扩展        | 75 KB          |
| 三 桌面                     | *          | 🕤 config                | 202          | 4/8/3 10:41   | 配置设置          | 1 KB           |
| 业 下载                     | *          | G double-conversion.dll | 202          | 4/6/25 13:25  | 应用程序扩展        | 75 KB          |
| ■ 文档                     | *          | fpv4win                 | 202          | 4/6/25 13:25  | 应用程序          | 602 KB         |
| 🔀 图片                     | *          | s freetype.dll          | 202          | 4/6/25 13:25  | 应用程序扩展        | 676 KB         |
| — 文件 (D:)                | *          | 🗋 gs.key                | 202          | 4/7/31 12:04  | KEY 文件        | 1 KB           |
| ● 音乐                     | *          | harfbuzz.dll            | 202          | 24/6/25 13:25 | 应用程序扩展        | 1,070 KB       |

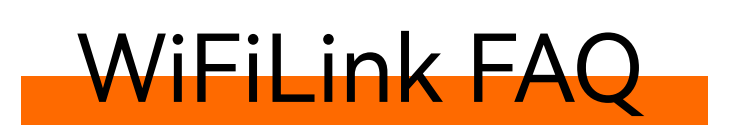

## 5 How to Use WiFiLink

WiFiLink requires no configuration. Simply follow the steps below to use it:

#### Install the APP

Install the FPVue APP or PixelPilot on an Android phone.

FPVue APP Download: https://github.com/gehee/FPVue\_android/releases

PixelPilot Download:

https://github.com/OpenIPC/PixelPilot/releases

## •Copy and Replace the Key

Copy the "gs.key" key file generated by WiFiLink into the phone's storage.

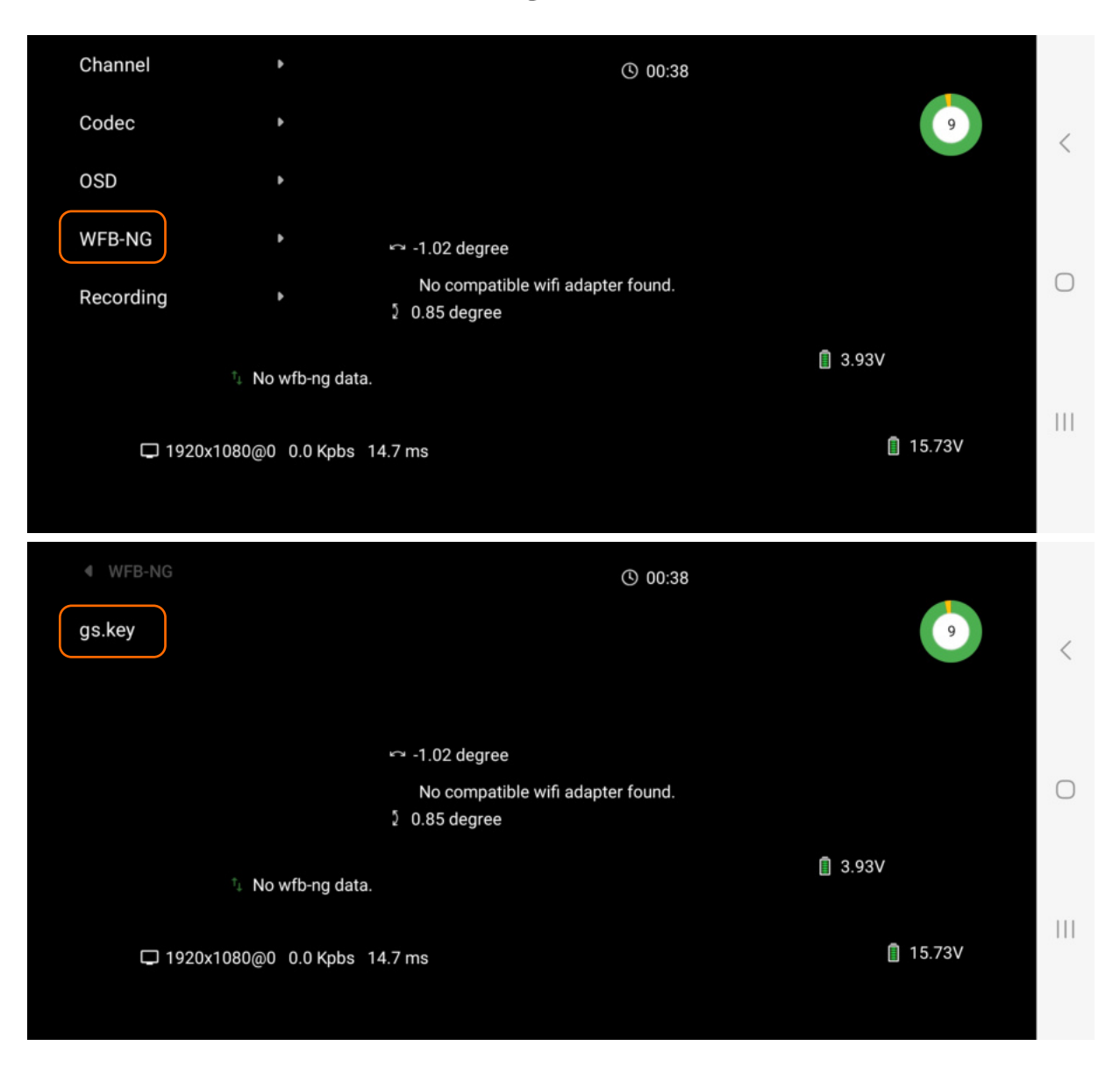

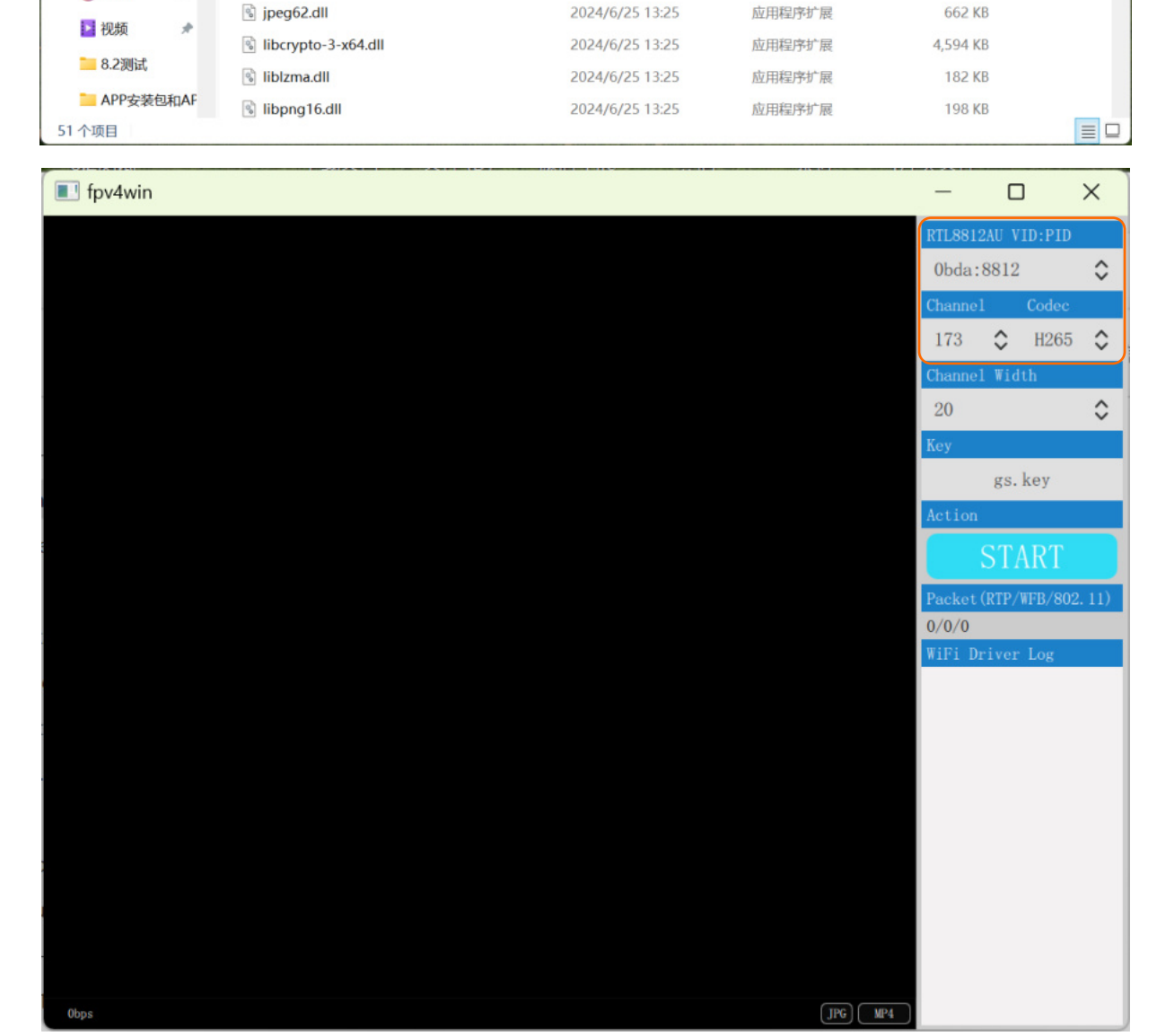

## 13 How to Use with Radxa ZERO 3W

#### Visit:

https://support.runcam.com/hc/en-us Contact our technical support for detailed guidance.

#### 14 Troubleshooting: What to Do If There Is No Video

Check Power Supply: Ensure the power supply is normal and verify that the Channel, Codec, and Key are correctly matched.

#### **15** Information on Screen

### Check Configuration

Ensure that the configuration settings are correct. The three parameters should be: 115 (corresponding to 115200), 0, 1, or 2 (corresponding to Mavlink1 or 2).

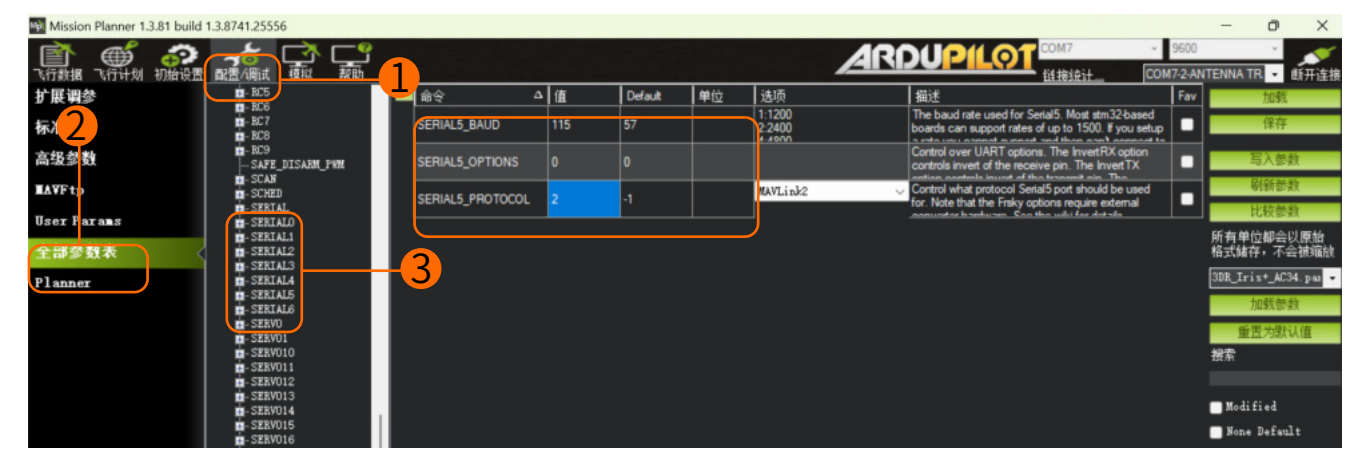

#### · Check Serial Port

Confirm that the flight controller serial port data is normal and available, and ensure that the serial port wiring is correct. Note that TX and RX must be cross-connected.